## **Defining terms**

Terms is a percentage reduction of the total amount of receivable that is granted to a customer by a vendor for having mad an earlier payment.

### List of terms types

The list of terms types is available from the level of the menu *Configuration*  $\rightarrow$  *Finances*  $\rightarrow$  *Types of Terms* It is composed of the following elements

### Types of Terms window

- Name
- Active parameter conditioning whether it is possible to use terms in the system

*Items window* – presents information regarding selected terms

- [%] percentage value of granted terms
- Number of Days period in which the terms is valid, counted from the date of document issue

| Terms Types ×                                       |        |   |                                                    |                |
|-----------------------------------------------------|--------|---|----------------------------------------------------|----------------|
| Terms Types                                         |        | ľ | tems                                               |                |
| + × 🖙 -                                             |        | - | ► ×                                                |                |
| Drag the column header here to group by that column |        | D | rag the column header here to group by that column |                |
| Name                                                | Active |   | [%]                                                | Number of Days |
| ₽ 1000                                              |        | ٩ | Rec                                                | Rec            |
| Terms 1                                             |        | • | 10.0000                                            | 10 🗘           |
| Terms 2                                             |        |   |                                                    |                |
|                                                     |        |   |                                                    |                |

Types of Terms

### Defining types of terms

In order to define terms types, it is necessary to select the button [Add], which is placed in the *Types* group of buttons and, next, insert a unique terms name. The parameter *Active* is checked by default, with a possibility to change it at any

moment.

To define a terms type item, it is necessary to click on the button [Add], which is placed in the *Terms* group of buttons and, next, define the percentage value of granted terms and its period. In the system, it is possible to add one than more terms type with the same items.

[Alert] A terms type which has been already used in the system, cannot be deleted. [/alert]

[Alert] Modification of a terms type will not change terms values in payments for which it has been already used. [/alert]

## Assigning terms to a document payment

Methods of assigning terms to a document payment

- selecting terms type defined in the configuration in the column Terms, in the tab Amounts of a document
- adding new terms type in the tab Terms of a document payment

## Selecting terms type in the tab *Terms* of a document

To assign terms to a payment, from the level of document details it is necessary to open the tab *Amounts* and then, in the column *Terms*, select an appropriate terms type.

| Initiated ( )                         | Items    | Customers   | Currencies       | Amounts | Analyt | tical Description | Associated D | ocuments At    | tributes | Attachments |          |              |
|---------------------------------------|----------|-------------|------------------|---------|--------|-------------------|--------------|----------------|----------|-------------|----------|--------------|
| // SI / 2020 / 00001                  | VAT Ite  | ms          |                  |         |        |                   |              |                |          |             |          |              |
| Subtotal: 0.00 EUR                    | VAT Acc  | ount        | Sales Account    |         | ×      | VAT Rate          |              | Subtotal Value | (ELIR) V | ΔΤ          | Total    | (alue (ELIR) |
| Total: 0.00 EUR                       | VAI ACC  |             | Sales Account    |         |        |                   |              | Subtotal funct | (2011)   |             | , otar i |              |
| Amount Paid: 0.00 EUR                 | VAT Dire | ection:     | On Subtotal      |         | $\sim$ |                   |              |                |          |             |          |              |
| Amount Remaining: 0.00 EUR            | VAT Ago  | pregation:  | VAT on values to | tal     | $\sim$ |                   |              |                |          |             |          |              |
| Discount Value: 0.00 EUR              |          |             |                  |         |        |                   |              |                |          |             |          |              |
| Reference Number                      |          |             |                  |         |        |                   |              |                |          |             |          |              |
|                                       | Payme    | nts         |                  |         |        | LOTAL (FUR)       |              |                | 0.00     |             | 0.00     | 0.00         |
| Customer                              |          | ด้เต้อ      |                  |         |        |                   |              |                |          | Terms       |          |              |
| P Undefined 👻 …                       |          |             |                  |         |        |                   |              |                |          | remis.      |          |              |
| Secondary Customer                    | Enti     | ty Code     | Receivable       | Payable | A      | mount Remaini     | To Send      | Due            | Date     | Current     | Terms 1  |              |
| P Undefined 👻 …                       | ¥ 80     |             | RIBC             | R BC    | A      | lec               | Mec          | RBC            |          | R BC        | Terms 2  |              |
| Date of Issue Date of Sale            |          |             |                  |         |        |                   |              |                |          |             |          |              |
| 20/12/2020 * 20/12/2020 *             |          |             |                  |         |        |                   |              |                |          |             |          |              |
| Warehouse                             |          |             |                  |         |        |                   |              |                |          |             |          |              |
| <all></all>                           |          |             |                  |         |        |                   |              |                |          |             |          |              |
| Payment                               |          |             |                  |         |        |                   |              |                |          |             |          |              |
| Cash 🗸                                |          |             |                  |         |        |                   |              |                |          |             |          |              |
| 0 days 🗘 🗆 EOM 0 days 🗘 20/12/2020 🔻  |          |             |                  |         |        |                   |              |                |          |             |          |              |
| Currencies                            | ××       |             |                  |         |        |                   |              |                |          |             |          | Edit Filter  |
| Transaction Type VAT Rates            | Advan    | ce Invoices |                  |         |        |                   |              |                |          |             |          |              |
| National   National                   |          | 0 8         | 8 m -            |         |        |                   |              |                |          |             |          |              |
| Reason for VAT Exemption              | Dod      | luct        | Numk             | a.      |        | Order             | Data         |                | Total    | Value       | Deducte  | d Amount     |
| · · · · · · · · · · · · · · · · · · · | Dea      | uu          | Num              |         |        | Older             | Date         |                | Total    | value       | Deducte  | u Aniount    |
| Delivery Method                       |          |             |                  |         |        |                   |              |                |          |             |          | 0.00         |
| · · · · · · · · · · · · · · · · · · · |          |             |                  |         | _      |                   |              |                |          |             |          | 0.00         |
| Owner                                 | ×        |             |                  |         |        |                   |              |                |          |             |          | Edit Filter  |
| Company                               | Add a de | scription   |                  |         |        |                   |              |                |          |             |          |              |
| Handled By                            | Aug a de | sapron      |                  |         |        |                   |              |                |          |             |          | <u></u>      |
| Tanueu by                             |          |             |                  |         |        |                   |              |                |          |             |          |              |
| · · · · · · · · · · · · · · · · · · · |          |             |                  |         |        |                   |              |                |          |             |          | -            |

Selecting type of terms in the tab Amounts of a document

# Adding terms from the level of the tab *Terms* of a document payment

To add terms, from the level of a document payment is necessary to open the tab *Terms* and them, from the *Terms* group of buttons, select the [Add] button. The following fields must be filled in for an item:

- Terms [%] percentage value of terms (number from the 0-100 range)
- Number of Days number of days within which payment must be made for terms to be granted. The number of days is counted from the date of issue. After selecting the terms expiration date, the number of days is completed automatically.
- Terms Expiration Date the date by which payment must be made to be able to grant terms. This date cannot be later than the due date. After specifying the number of days, terms expiration date is completed automatically.

- Terms Base payment amount calculated on the basis of document items determined as subject to terms. Detailed description of including/non including an item in terms can be found in article <<>>>
- Value Not Subject To Terms difference between payment amount and terms base
- **Terms Value** value of granted terms. This is a product of terms percentage value and payment value.
- Amount to Be Paid remaining amount after the payment is corrected by the terms value.
- Currency symbol of terms transaction currency

| Payment: SI/2020/00001 | I X               |       |                  |                    |                 |                |                 |             |                | Ŧ           |
|------------------------|-------------------|-------|------------------|--------------------|-----------------|----------------|-----------------|-------------|----------------|-------------|
| III Type: Receivable   | < >               | Payn  | nents Entity     | Terms Attribute    | s Attachments   | Change History |                 |             |                |             |
| Value:                 | 600.00 EUR 👻 🗘    | +     | 🗙 🛲 -            |                    | Terms           |                |                 |             |                |             |
| Paid:                  | 0.00 EUR          |       |                  |                    |                 |                |                 |             |                |             |
| To Be Paid:            | 600.00 EUR        | Drag  | g the column hea | ader here to group | by that column  |                |                 |             |                |             |
| Number                 |                   | Т     | erms [%]         | Number of Days     | Terms Expiratio | Terms Base     | Value Not Subje | Terms Value | Amount To Be P | Currency    |
| SI/2020/00001          |                   | 9 🛙   | BC               | R BC               | RBC             | RBC            | RBC             | a ac        | RBC            | R 8C        |
| Reference Number       |                   | a.    | 10.0000 ‡        |                    | 5 25/12/202     | 0 600.00       | 0.00            | 60.00       | 540.00         | EUR         |
|                        |                   |       | 20.0000          | ) 1                | 30/12/202       | 0.00           | 0.00            | 120.00      | 480.00         | EUR         |
| Document Date          |                   |       |                  |                    |                 |                |                 |             |                |             |
| 20/12/2020 ~           |                   |       |                  |                    |                 |                |                 |             |                |             |
| Payment                | Due Date          |       |                  |                    |                 |                |                 |             |                |             |
| Cash 🔻                 | 20/12/2020 🔹      |       |                  |                    |                 |                |                 |             |                |             |
| Days of Delay          | Expected Due Date |       |                  |                    |                 |                |                 |             |                |             |
| 0 ‡                    | 20/12/2020 💌      |       |                  |                    |                 |                |                 |             |                |             |
| Account                | Completion        | x     | 7                |                    |                 |                |                 |             |                | Edit Filter |
| Cash Register 🔹        | Is subject 🔹      |       |                  |                    |                 |                |                 |             |                | Edit Fitter |
| Payer                  |                   | Des   | cription         |                    |                 |                |                 |             |                |             |
| Comarch S.A.           | Customer 👻 😶      | Add a | a description    |                    |                 |                |                 |             |                |             |
|                        | V                 |       |                  |                    |                 |                |                 |             |                |             |
|                        |                   |       |                  |                    |                 |                |                 |             |                | -           |

Tab Terms in document payment

#### Note

Terms can be granted only to open payments and payments not subject to completion which are not included in a statement of remittance orders.

Note

Terms discounts defined in an order are transferred onto payment of an invoice generated from that order.

## Assigning terms to customer

A <<type of terms>> defined in the configuration can be assigned to a given customer. To do so, in the customer form, in the tab *Trade*, in *Terms* field, it is necessary to select an appropriate type of terms

| Customer: COMARCH ×             |                                                |                                                                                                    |
|---------------------------------|------------------------------------------------|----------------------------------------------------------------------------------------------------|
| ID: 2 Active < >                | Addresses Groups Trade Credit Limits Discounts | Coupons CRM Contact Persons Accounting Bank Accounts Analytical Description Availability Attributes Attachments |
| Code                            | Default Commercial Terms                       | Prices Types for Released Items                                                                                 |
| COMARCH                         | Payment                                        | 🔋 🔢 🚓 🔻 🔲 Lowest price on documents for released items                                                          |
| Name                            | Cash                                           | Name Default for Comarch B2B Default Active                                                                     |
| Comarch S.A.                    | COM O days                                     |                                                                                                    |
| TIN                             | Currency Terms                                 | ▶ Retail                                                                                                    |
| ▼ 677-00-65-406                 | EUR Terms 1                                    | Wholesale                                                                                                    |
| EIN                             | Delivery Method                                |                                                                                                    |
|                                 |                                                |                                                                                                    |
| Type Status                     | Applications                                   |                                                                                                    |
| Domestic 👻 Entity 👻             | B2B Warehouse                                  |                                                                                                    |
| Customer Vendor                 | All                                            |                                                                                                    |
| Associated unit Active taxpayer |                                                |                                                                                                    |
| In liquidation                  |                                                | EDI Formats                                                                                                    |
| ~                               |                                                |                                                                                                    |
|                                 |                                                | Document Type EDI Format                                                                                        |
|                                 |                                                |                                                                                                    |
|                                 |                                                |                                                                                                    |
|                                 |                                                |                                                                                                    |
|                                 |                                                |                                                                                                    |
|                                 |                                                |                                                                                                    |
|                                 |                                                |                                                                                                    |
|                                 |                                                |                                                                                                    |

Assigning default type of terms to a customer

If a customer with assigned terms is selected in a document, then, the same type of terms is assigned to the payment of this document, by default.

# Cash/bank account of terms transaction

In the system, it is possible to indicate cash/bank account to which a terms transaction will be registered. Such an account is selected from a drop-down list, in the definition of *Terms* document type in a given center. The list contains all accounts available in a given center of the structure and the

option <*None*>. After completing a payment with terms assigned, a transaction of terms type will be created in the selected account — in the report specified on the basis of the date of of the payment transaction.

Note

If the option <*None>* is selected and the parameter *By received payment* is unchecked, then, when trying to complete a payment for which a terms transaction should be generated, the system displays the following message: *There is no account defined for terms. It must be specified in terms document definition.* It will not be possible to complete the payment until a register is selected.

Additionally, next to the cash/bank account, the parameter *By received payment* is available. By selecting it, a cash-bank transaction of terms type will be added to the same account in which a received payment is registered.

#### Note

A cash/bank account can be changed at any time.

| Parameters         Code:       TER         Name:       Terms         Group:       Cash-Bank       *         Payment       *         Is subject       *         Cash-Bank Account       *         Bank of America       By received payment <none>       Bank of America         Cash Register       10 consecutive years \$</none>                                                                                                    | General       | Diagram    | Series | Visibility | Numbering Schemes |                                       |
|----------------------------------------------------------------------------------------------------|---------------|------------|--------|------------|-------------------|---------------------------------------|
| Code:     TER       Name:     Terms       Group:     Cash-Bank       Payment       Is subject     *       Cash-Bank Account       Bank of America       Cash Register     10 consecutive years \$                                                                                                    | Paramet       | ers        |        |            |                   |                                       |
| Name:     Terms       Group:     Cash-Bank        Payment        Is subject        Cash-Bank Account        Bank of America     By received payment       < None>        Bank of America     10 consecutive years \$                                                                                                    | Code:         |            |        |            |                   | TER                                   |
| Group: Cash-Bank   Payment Is subject Cash-Bank Account Bank of America <image: none=""> Bank of America Cash Register I0 consecutive years   I0 consecutive years  I0 consecutive years  I0 consecutive years  I0 consecutive years  I0 consecutive years  I0 consecutive years  Image: Image: Imag</image:> | Name:         |            |        |            |                   | Terms                                 |
| Payment         Is subject         Cash-Bank Account         Bank of America <none>         Bank of America         Cash Register         10 consecutive years \$</none>                                                                                                    | Group:        |            |        |            |                   | Cash-Bank 🔻                           |
| Payment Is subject Cash-Bank Account Bank of America <none> Bank of America Cash Register 10 consecutive years  10 consecutive years</none>                                                                                                    |               |            |        |            |                   |                                       |
| Is subject Cash-Bank Account Bank of America Anone> Bank of America Cash Register 10 consecutive years                                                                                                    | Payment       |            |        |            |                   |                                       |
| Cash-Bank Account       Bank of America       Sank of America       Cash Register       10 consecutive years 2                                                                                                    | Is subject    |            |        |            |                   | · · · · · · · · · · · · · · · · · · · |
| Bank of America     Dy received payment <none>     Bank of America       Cash Register     10 consecutive years \$</none>                                                                                                    | Cash-Ba       | nk Account |        |            |                   |                                       |
| <none><br/>Bank of America<br/>Cash Register 10 consecutive years \$</none>                                                                                                    | Bank of A     | merica     |        |            |                   | By received payment                   |
| Cash Register 10 consecutive years                                                                                                    | <none></none> |            |        |            |                   |                                       |
| outputtion in the consecutive years +                                                                                                    | Cash Reg      | ister      |        |            |                   | 10 consecutive years                  |
|                                                                                                    |               |            |        |            |                   |                                       |
|                                                                                                    |               |            |        |            |                   |                                       |
|                                                                                                    |               |            |        |            |                   |                                       |
|                                                                                                    |               |            |        |            |                   |                                       |
|                                                                                                    |               |            |        |            |                   |                                       |

Cash/bank account in Terms document definition

### Excluding items from terms

In order to calculate terms value in a document, while simultaneously ignoring particular items, it is necessary to uncheck the parameter *Include in terms* on forms of these items.

| E Item: Item_1 ×                  |                    |                  |                       |                   |                  |                      |                         | ~              |
|-----------------------------------|--------------------|------------------|-----------------------|-------------------|------------------|----------------------|-------------------------|----------------|
| [] ID: 4                          | General Parameters | Groups Resources | Price Lists Discounts | Sets Related Item | s Accounting Ana | alytical Description | Availability Attributes | Attachments    |
| Code                              | Prices             |                  |                       |                   |                  |                      |                         |                |
| Item_1                            | + ×                |                  |                       |                   |                  |                      |                         |                |
| Name                              | Price List         | Туре             | Quantity From         | UOM               | Subtotal         | Total                | Currency                | Min. Margin    |
| Item_1                            | • =                | -                | Rac                   | -                 | Rac              | Rec                  | =                       |                |
| Language: English 💌               |                    |                  |                       |                   |                  |                      |                         |                |
| Sales VAT Rate Purchase VAT Rate  |                    |                  |                       |                   |                  |                      |                         |                |
| A 20% 🔹 A 20% 🔹                   |                    |                  |                       |                   |                  |                      |                         |                |
| Type Category                     |                    |                  |                       |                   |                  |                      |                         |                |
| Merchandise 🔻                     |                    |                  |                       |                   |                  |                      |                         |                |
| Manufacturer                      |                    |                  |                       |                   |                  |                      |                         |                |
|                                   | ×                  |                  |                       |                   |                  |                      |                         | Edit Filter    |
| Brand SKU                         |                    |                  |                       |                   |                  |                      |                         |                |
| <b></b>                           | Units              |                  |                       |                   |                  |                      | BIOCK UNIT Change For:  | V North        |
| Country of Origin CN Code         | + × 🗟 -            |                  |                       |                   |                  |                      | Code                    |                |
|                                   | Basic Number       | Unit Nu Deci     | mal Precisi Con       | Volume Volume I   | Net We Gross V   | Veight Ac            | BOD BOD                 | BO Receipt     |
| Minimum Margin Basic Unit         | ▶ 🗹 1              | item 1           | ✓ 4 item              | 0.0000 m3         | 0.0000 0.0000 k  | .g 🗹 🗖 .             | PI                      | Purchase Inv   |
| 0.00 🗘 item 🗸                     |                    |                  |                       |                   |                  |                      | POI                     | Purchase In    |
| Resource Collection Queue         |                    |                  |                       |                   |                  |                      | PQ                      | Purchase Q     |
| FIFO                              |                    |                  |                       |                   |                  |                      | PO                      | Purchase Or    |
| Subject to discounts Weighed item |                    |                  |                       |                   |                  |                      | IR+                     | Internal Rec 💌 |
| V Discount on price               |                    |                  |                       |                   |                  |                      | ×                       | Edit Filter    |
| ✓ Include in terms                | Description        |                  |                       |                   |                  |                      |                         |                |
| Edit item name                    |                    |                  |                       |                   |                  |                      |                         | <b>A</b>       |
| Voucher                           |                    |                  |                       |                   |                  |                      |                         | -              |

Parameter Include in terms on item form

#### Note

The parameter *Include in terms* is unchecked and deactivated if an item is associated with a voucher (parameter *Voucher* is checked).

### Example

In the system, there are defined:

- Terms1 with conditions: 10% and 15 days
- Item\_1 with checked parameter *Include in terms*
- Item\_2 with unchecked parameter Include in terms
- Customer\_1 for whom due date is set to 30 days

A sales invoice with two items has been added:

- Item\_1 subject to terms, 10 items, price 1.00 EUR/item
- Item\_2 not subject to terms, 20 items, price: 2.00/item

Terms1 has been assigned to the invoice payment. As a result, in the tab *Terms*, the following values are displayed:

- Terms [%]: 10,0000
- Number of Days: 15
- Terms Expiration Date: 6.12.2019 invoice date of issue plus the number of days determined in terms conditions (11+15)
- Terms Base: 30 EUR total value of item Item\_1 (subtotal value + VAT)
- Value Not Subject To Terms: 49.20 EUR total value of Item\_2 (subtotal value + VAT)
- Terms Value: 1.23 EUR (10% of 12.30 EUR)
- Amounts To Be Paid: 60.27 EUR total value of the whole invoice reduced by terms value
- Currency: EUR

If the payment for the invoice is made until 6.12.2019, the terms will be granted.

[/exmaple]

### **Granting terms**

A granted terms is registered in the system as terms transaction. The form of this kind of transaction is the same as the form of a cash/bank transaction. Terms transactions can be previewed only and it is not possible to modify them.

| 5K/2021/00001 ×                       |                            |                            |                        |                         |               |          |                      |                              | -           |
|---------------------------------------|----------------------------|----------------------------|------------------------|-------------------------|---------------|----------|----------------------|------------------------------|-------------|
| Type: Expense <>                      | Payments Entity Associated | Documents Analytical Descr | iption Attributes Atta | achments Change History |               |          |                      |                              |             |
| / SK / 2021 / 00001                   | Documents To Be Paid       |                            |                        |                         |               |          |                      |                              |             |
| Value: 36,90 EUR - 147,60 PLN         |                            | R -                        |                        |                         | Compensations | Owner: A | Il available objects |                              | *           |
| Paid: 0,00 EUR 0,00 PLN               | Document Number F          | Reference Number En        | tity Code              | Amount                  | To Be Paid    | Due Date | - Currency           | Owner                        |             |
| To Be Paid: 36,90 EUR 147,60 PLN      | • Bac                      | ac 📑                       | c                      | ∎ac                     | Esc.          | Esc.     | Esc.                 |                              |             |
| Reference Number                      |                            |                            |                        |                         |               |          |                      |                              |             |
|                                       |                            |                            |                        |                         |               |          |                      |                              |             |
| Document Date Date of Transaction     |                            |                            |                        |                         |               |          |                      |                              |             |
| 18/02/2021 • 18/02/2021 •             |                            |                            |                        |                         |               |          |                      |                              |             |
| Account Payment Form                  |                            |                            |                        |                         |               |          |                      |                              |             |
| PKO BP 👻 Gotówka 👻                    |                            |                            |                        |                         |               |          |                      |                              |             |
| Report Record No.                     |                            |                            |                        |                         |               |          |                      |                              |             |
| 00001/RKB/PKO BP-2021 2               | ×                          |                            |                        |                         |               |          |                      |                              | Edit Filter |
| Payment Status Balance                |                            |                            |                        |                         |               |          |                      |                              |             |
| is not subject                        | Paid Documents             |                            |                        |                         |               |          |                      |                              | ~           |
| ABC Vendor • ····                     |                            | <b>R</b> *                 |                        |                         |               |          |                      |                              |             |
| Account                               | Document Number            | Reference Number           | Entity Code            | Paid                    | To B          | Be Paid  | Due Date             | <ul> <li>Currency</li> </ul> |             |
| T Create account                      | 36E                        | Esc.                       | 18C                    | ∎∎c                     | Rec           |          | Esc.                 | Rec                          |             |
| For                                   |                            |                            |                        |                         |               |          |                      |                              |             |
| PI/2021/00001                         |                            |                            |                        |                         |               |          |                      |                              |             |
| ·                                     |                            |                            |                        |                         |               |          |                      |                              |             |
| · · · · · · · · · · · · · · · · · · · |                            |                            |                        |                         |               |          |                      |                              |             |
|                                       |                            |                            |                        |                         |               |          |                      |                              |             |
|                                       |                            |                            |                        |                         |               |          |                      |                              |             |
|                                       |                            |                            |                        |                         |               |          |                      |                              |             |
|                                       | ×V                         |                            |                        |                         |               |          |                      |                              | Edit Filter |
|                                       | Description                |                            |                        |                         |               |          |                      |                              |             |
|                                       | Add a description          |                            |                        |                         |               |          |                      |                              |             |
|                                       |                            |                            |                        |                         |               |          |                      |                              | -           |
|                                       | Oescription                |                            |                        |                         |               |          |                      |                              | Edit Filter |

Terms transaction form

Characteristics of terms transaction:

- it is created as a result of a payment completion (cannot be added manually) and it is associated with it
- depending on the settings of the Parameter payment in the definition of Terms document, it can have status Paid ord Not subject
- it is subject to posting, which allows for a proper balancing of the tax and revenue values which are subject to taxation on bookkeeping accounts
- it is automatically deleted along with deletion of a completed payment

[Alert] If payment is made with the use of the [**Pay**} button, then the value of the payment reduced by the value of granted terms is suggested as an amount to be paid.

As part of the creation of a terms transaction, the system creates an association between documents related to that transaction.

Example On 08/19/2019 a sales invoice amounting to 350.00 USD and with due date 09/18/2019 was issued.

A terms with conditions: 10% and 15 days was assigned to the invoice payment. Terms expiration date: 09/03/2019.

The invoice was paid on 08/25/2019 - terms condition fulfilled

The following documents are generated during the payment completion:

- terms transaction amounting to 35.00 USD (350.00 USD \* 10%)
- SIVC amounting to -35.00 USD
- KFSV na kwotę -35,00 PLN (dokument techniczny na potrzeby podatku VAT)
- VSIC amounting to -35.00 USD (technical document for tax purposes)

#### Example

Terms\_3 with conditions: 30%, 2 days was added. The value of the parameter *Payment* on the terms document definition is set to *Is not subject*. On the form of the customer ABC, the due date is set to 30 days and Terms\_3 is assigned.

A purchase invoice is issued for the customer ABC:

- date of issue: 5.27.2019
- amount 100.00 EUR, exchange rate: 1 EUR = 4 PLN
- due date: 6.26.2019

On the PI payment, in the tab *Terms*, the values which will be calculated once terms conditions are fulfilled, are presented:

| Payment: PI/2019/00001 ×                                    |                             |                                                    |                       |            |                         |             |                   | <b>.</b>    |  |  |
|-------------------------------------------------------------|-----------------------------|----------------------------------------------------|-----------------------|------------|-------------------------|-------------|-------------------|-------------|--|--|
| Type: Payable <>                                            | Payments Entity Terms       | Attributes Attachments                             | Change History        |            |                         |             |                   |             |  |  |
| Value: 100,00 EUR - 0 400,00 PLN<br>Paid: 0,00 EUR 0,00 PLN | ,+,×, दर ▼                  |                                                    |                       |            |                         |             |                   |             |  |  |
| To Be Paid: 100,00 EUR 400,00 PLN                           | Drag the column header here | rag the column header here to group by that column |                       |            |                         |             |                   |             |  |  |
| Number                                                      | Terms [%]                   | Number of Days                                     | Terms Expiration Date | Terms Base | Value Not Subject To Te | Terms Value | Amount To Be Paid | Currency    |  |  |
| PI/2019/00001                                               | P 80                        | 880                                                | 18                    | 880        | 880                     | E BC        | Rac               | E BC        |  |  |
| Reference Number                                            | > 30,0000                   | 2                                                  | 30/05/2019            | 100,00     | 0,00                    | 30,00       | 70,00             | EUR         |  |  |
|                                                             |                             |                                                    |                       |            |                         |             |                   |             |  |  |
| Document Date                                               |                             |                                                    |                       |            |                         |             |                   |             |  |  |
| 28/05/2019 ~                                                |                             |                                                    |                       |            |                         |             |                   |             |  |  |
| Payment Due Date                                            |                             |                                                    |                       |            |                         |             |                   |             |  |  |
| Gotówka 👻 27/06/2019 👻                                      |                             |                                                    |                       |            |                         |             |                   |             |  |  |
| Days of Delay Expected Due Date                             |                             |                                                    |                       |            |                         |             |                   |             |  |  |
| 0 27/06/2019 👻                                              |                             |                                                    |                       |            |                         |             |                   |             |  |  |
| Account Completion                                          |                             |                                                    |                       |            |                         |             |                   |             |  |  |
| Kasa gotówkowa 🔻 Is subject 👻                               |                             |                                                    |                       |            |                         |             |                   |             |  |  |
| Payer                                                       |                             |                                                    |                       |            |                         |             |                   |             |  |  |
| ABC Vendor 👻 …                                              |                             |                                                    |                       |            |                         |             |                   |             |  |  |
| Currencies                                                  | x 7                         |                                                    |                       |            |                         |             |                   | Edit Eilter |  |  |
| manual 👻 🚽                                                  |                             |                                                    |                       |            |                         |             |                   | curritter   |  |  |
| Date of Issue ~ 28/05/2019 ~                                | Description                 |                                                    |                       |            |                         |             |                   |             |  |  |
| 1,0000 EUR 👻 🗘 4,0000 PLN 🗘                                 | Add a description           |                                                    |                       |            |                         |             |                   |             |  |  |
| Bank Account                                                |                             |                                                    |                       |            |                         |             |                   |             |  |  |
| · · ·                                                       |                             |                                                    |                       |            |                         |             |                   |             |  |  |
| ~                                                           |                             |                                                    |                       |            |                         |             |                   | -           |  |  |

Terms on the payment form of purchase invoice in EUR

The payment is completed with a CW transaction with exchange rate 1 EUR = 4.50 PLN on 5.28.2019. The conditions of the terms are fulfilled. During the completion the following documents are automatically generated:

- PIVC amounting to -30.00 EUR
- discount transaction amounting to 30.00 EUR
- exchange rate difference document amounting to 35 PLN
   [(4,50 4,00) \* 70,00 EUR]

| Payment: Pl/2019/00001 ×         |                                 |                                                             |                 |        |            |                 |                              |  |  |  |
|----------------------------------|---------------------------------|-------------------------------------------------------------|-----------------|--------|------------|-----------------|------------------------------|--|--|--|
| Type: Payable <>                 | Payments Entity Terms Att       | ributes Attachments Cha                                     | ange History    |        |            |                 |                              |  |  |  |
| Value: 100,00 EUR - 0 400,00 PLN | Documents To Be Paid            |                                                             |                 |        |            |                 |                              |  |  |  |
| Paid: 100,00 EUR 190,00 PLN      |                                 | S 🗸 🖉 🖉 😓 😓 🛨 📄 Compensations Owner All available objects 👻 |                 |        |            |                 |                              |  |  |  |
| To Be Paid: 0,00 EUR 210,00 PLN  | Document Number Re              | eference Number En                                          | tity Code       | Amount | To Be Paid | Due Date - Cu   | rrency Owner                 |  |  |  |
| Number                           | Y []ac []                       | ic 🚺 🛛                                                      | ĸ               | Dec .  |            | Dec Dec         |                              |  |  |  |
| PI/2019/00001                    |                                 |                                                             |                 |        |            |                 |                              |  |  |  |
| Reference Number                 |                                 |                                                             |                 |        |            |                 |                              |  |  |  |
|                                  |                                 |                                                             |                 |        |            |                 |                              |  |  |  |
| Document Date                    |                                 |                                                             |                 |        |            |                 |                              |  |  |  |
| 28/05/2019 -                     |                                 |                                                             |                 |        |            |                 |                              |  |  |  |
| Payment Due Date                 | ×V                              |                                                             |                 |        |            |                 | Edit Filter                  |  |  |  |
| Gotówka ~ 27/06/2019 ~           | Decid De sumente                |                                                             |                 |        |            |                 |                              |  |  |  |
| Days of Delay Expected Due Date  |                                 |                                                             |                 |        |            |                 | •                            |  |  |  |
| 0 27/06/2019                     |                                 |                                                             |                 |        |            |                 |                              |  |  |  |
| Account Completion               | Document Number                 | Reference Number                                            | Entity Code     | Paid   | To Be Paid | d Due Date      | <ul> <li>Currency</li> </ul> |  |  |  |
| Kasa gotówkowa 🕆 Is subject 👻    | P 0ac                           | noc.                                                        | <b>D</b> ec     | ∎sc.   | ∎sc.       | Esc.            | ∎ac                          |  |  |  |
| Payer                            | KWFZ/2021/00005                 |                                                             | ABC             |        | 30,00      | 0,00 2021-03-20 | EUR                          |  |  |  |
| ABC Vendor v ····                | PI/2019/00001                   | PI/2019/00001                                               | ABC             |        | 70,00      | 0,00 2019-05-28 | EUR                          |  |  |  |
| Currencies                       |                                 |                                                             |                 |        |            |                 |                              |  |  |  |
| manual                           |                                 |                                                             |                 |        | 0.00       | 0.00            |                              |  |  |  |
| Date of Issue v 28/05/2019 v     |                                 |                                                             |                 |        | 0,00       | 0,00            |                              |  |  |  |
| 1,0000 EOR + _ 4,0000 PEN _      | ××                              |                                                             |                 |        |            |                 | Edit Filter                  |  |  |  |
| Bank Account                     | Statements of Remittance Orders |                                                             |                 |        |            |                 |                              |  |  |  |
| =                                | Number                          | Da                                                          | ate of Transfer |        | Amount     | Sta             | itus                         |  |  |  |
| Bank                             |                                 |                                                             |                 |        |            |                 |                              |  |  |  |
|                                  | х                               |                                                             |                 |        |            |                 | Edit Filter                  |  |  |  |
| VAI-2D 2D Notification           |                                 |                                                             |                 |        |            |                 |                              |  |  |  |
|                                  | Description                     |                                                             |                 |        |            |                 |                              |  |  |  |
| Owner v                          |                                 |                                                             |                 |        |            |                 |                              |  |  |  |
| ^                                |                                 |                                                             |                 |        |            |                 |                              |  |  |  |

Completed PI payment